## How to publish products on PriceCheck.co.za automatic capture

1) Access the Control Panel

2) After login click on Store Feeds

3) In the PriceCheck.co.za line click to generate the PriceCheck.co.za feed file. Save the file or xml link to your computer.

4) After accessing (https://www.pricecheck.co.za/shop\_signup)

5) Fill in the form to send the XML file

Unique solution ID: #2234 Author: MFORMULA FAQ Last update: 2017-05-15 23:22